#### TD N°2 : Découverte l'environnement informatique : Conteneurs

### Sommaire :

| Etape 0 : | 1      |
|-----------|--------|
| Etape 1 : | 1      |
| Ftape 2 : |        |
| Etano 3 · |        |
|           | ے<br>د |
|           |        |
| Etape 5 : | 4      |
| Etape 6 : | 4      |

#### Etape 0 :

#### Etape 1 :

On vérifie si Docker est bien installé sinon on l'installe en suivant la documentation docker pour installer docker.

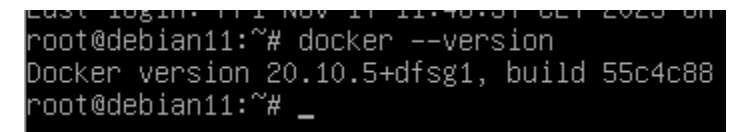

### Etape 2 :

On créer un répertoire en utilisant la commande MKDIR sur linux la commande est mkdir mon-site-web

On se déplace ensuite dans le répertoire mon-site-web et on y créer un fichier soit en utilisant la commande touch index.html ou en utilisant nano index.html qui permettra de créer et modifier le fichier

pour y mettre un contenu html.

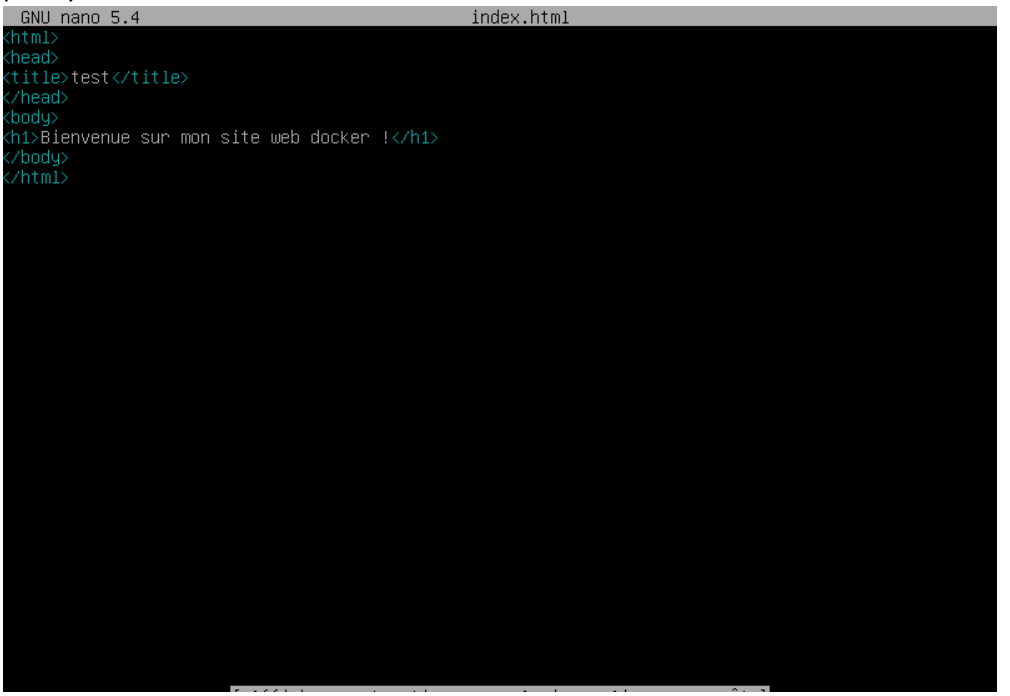

# Etape 3 :

- Pour créer un fichier nommé DockerFile il suffit de faire « touch DockerFile » ou utilisé la commande « nano DockerFile » pour créer et modifié directement le fichier. Si on n'utilise pas la commande nano pour la prochaine etape il faudra utiliser nano pour modifier le fichier DockerFile.
- On utilise donc nano en mettant « *nano DockerFile* » pour accéder au fichier précédemment créer si on n'a pas utilisé la commande nano. Ensuite dans le fichier DockerFile on entre cette ces instructions :

#### « FROM httpd:2.4

*COPY ./mon-site-web /usr/local/apache2/htdocs/ # Copie du contenu du répertoire local dans le répertoire du site web Apache »* Le début de la commande permet de prendre l'image d'apache qui provient de docker HUB on copie ensuite les fichiers pour le site web dans le répertoire de l'image docker. De plus la commande peut changer en fonction d'où le fichier est dans l'arborescence linux il faut donc enlever mon-site-web si le fichier DockerFile est dans mon-site-web il faut donc mettre au début de la commande ce chemin « COPY *./ et ensuite le repertoire de l'image docker »* 

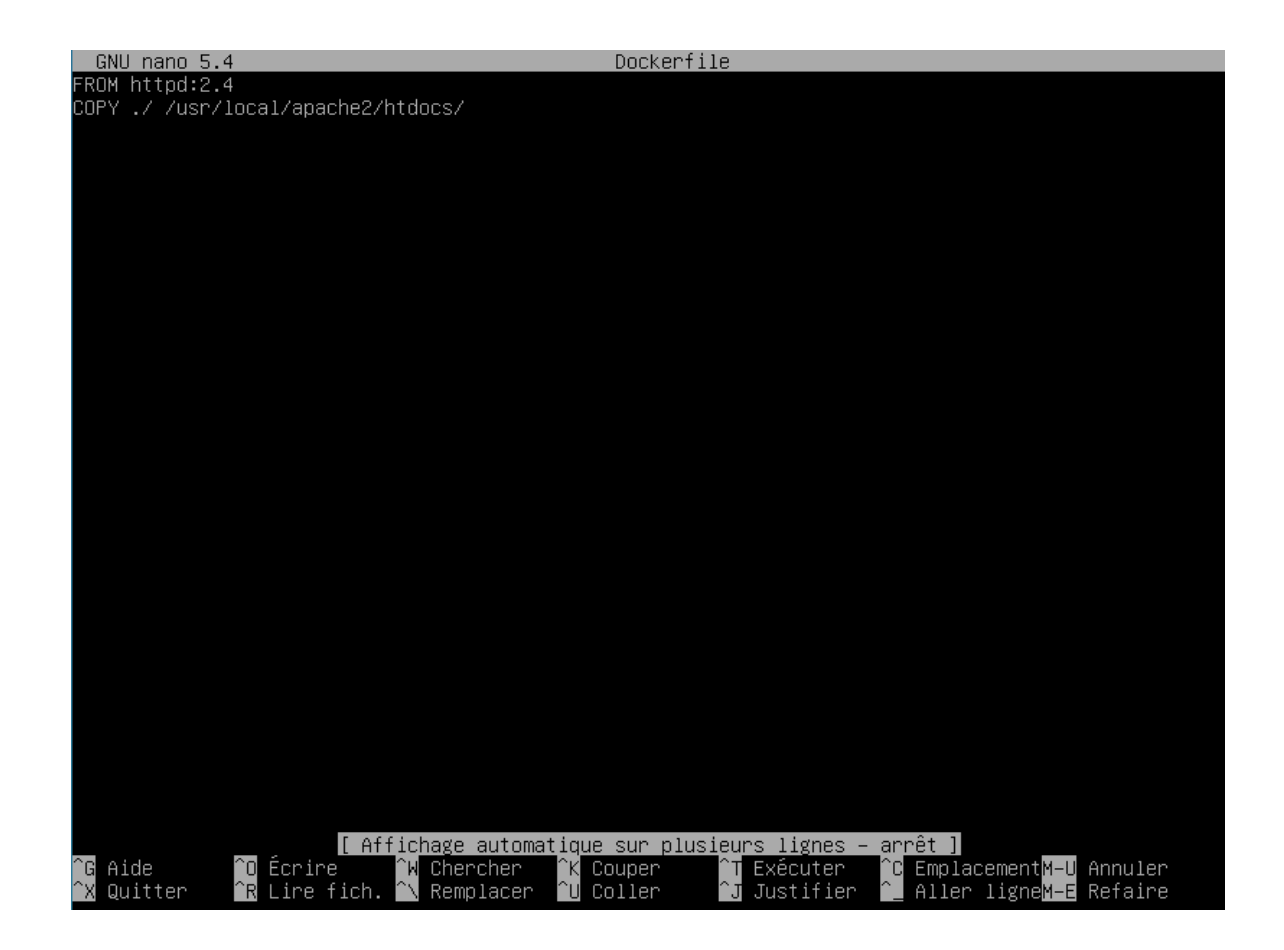

# Etape 4 :

être ici :

Pour construire l'image docker il faut être dans le repertoire « mon-site-web » vous devez normalement

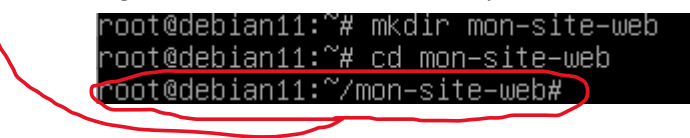

Si on se situe dans le repertoire root il suffit de faire « cd /mon-site-web »

Une fois dans le bon repertoire il faut utiliser cette commande pour construire l'image docker a partir du fichier de configuration DockerFile créer précédemment : « *docker build -t mon-site-web*. »

Pour voir si l'image a bien été construite il suffit de faire cette commande : « **Docker** images »

| THCC0 1000                                  | ••••••••••••••••••••••            | wor beobe true |                |        |  |  |  |
|---------------------------------------------|-----------------------------------|----------------|----------------|--------|--|--|--|
| valid_l <sup>.</sup>                        | ft forever preferred <sub>.</sub> | _lft forever   |                |        |  |  |  |
| root@debian11:~/mon–site–web# docker images |                                   |                |                |        |  |  |  |
| REPOSITORY                                  | TAG                               | IMAGE ID       | CREATED        | SIZE   |  |  |  |
| mon–site–web                                | latest                            | 2e124aaf5e48   | 19 minutes ago | 168MB  |  |  |  |
| nttpd                                       | 2.4                               | a6ca7b52a415   | 19 hours ago   | 168MB  |  |  |  |
| jlt∕debian                                  | bullseyes-ssh                     | 909eef2b703f   | 14 months ago  | 649MB  |  |  |  |
| jlt∕debian                                  | bullseyes–apache2                 | eeab0411fec0   | 14 months ago  | 617MB  |  |  |  |
| user1∕debian                                | bullseye–dossier                  | cebbcee43086   | 14 months ago  | 124MB  |  |  |  |
| jlt∕debian                                  | bullseye–dossier                  | ae9964302036   | 14 months ago  | 124MB  |  |  |  |
| jlt∕debian                                  | bullseye–apache2                  | 4d21a51b718e   | 14 months ago  | 617MB  |  |  |  |
| debian                                      | bullseye                          | 43d28810c1b4   | 14 months ago  | 124MB  |  |  |  |
| hello−world                                 | latest                            | feb5d9fea6a5   | 2 years ago    | 13.3kB |  |  |  |
| root@debian11:′                             | ~∕mon–site–web# _                 |                |                |        |  |  |  |

## Etape 5 :

Une fois l'image construite il faut exécuter le conteneur contenant cette image avec cette commande : *« docker run -d -p 8080:80 --name mon-conteneur mon-site-web »* 

« -docker run » C'est la commande de base pour exécuter un conteneur Docker.

« *-d* »Cela signifie "detach" (détaché). Il indique à Docker de lancer le conteneur en arrière-plan, de sorte que le terminal soit libéré pour d'autres commandes.

« -p 8080:80 » Cela mappe le port 8080 de votre machine hôte au port 80 du conteneur.

« --name mon-conteneur » Cela attribue le nom "mon-conteneur" au conteneur.

« mon-site-web » C'est le nom de l'image Docker à partir de laquelle le conteneur sera créé.

Ensuite pour vérifier si le conteneur est bien exécuter on peut effectuer cette commande *« docker ps -a »* pour voir tous les conteneurs lancés.

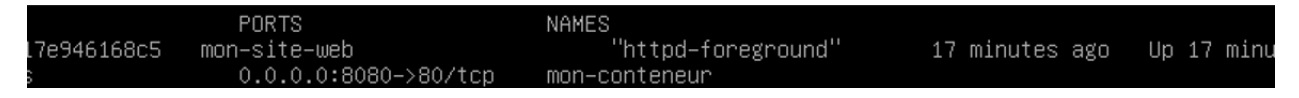

# Etape 6 :

Pour vérifier si le conteneur à bien fonctionner il faut taper dans son navigateur l'adresse IP de sa machine suivi du port que l'on a mapper dans l'étape précédente, pour voir son adresse IP il suffit de taper ip a pour voir son adresse ip 10.0.0.12:8080.

| 2: enpOs3: <broadcast,multicast,up,lower_up> mtu 1500 qdisc pfifo_fa</broadcast,multicast,up,lower_up> | st s             | state | UP | grou     | р |
|----------------------------------------------------------------------------------------------------|------------------|-------|----|----------|---|
| 000                                                                                                    |                  |       |    |          |   |
| link/ether 08:00:27:3d:a7:0b brd ff:ff:ff:ff:ff:ff                                                     |                  |       |    |          |   |
| inet 10.0.0.12/8 brd 10.255.255.255 scope global dynamic enp0s3                                        |                  |       |    |          |   |
| valid_lft 83782sec preferred_lft 83782sec                                                              |                  |       |    |          |   |
| inet6 fe80::a00:27ff:fe3d:a70b/64 scope link                                                           |                  |       |    |          |   |
|                                                                                                    |                  |       |    | <b>d</b> |   |
| ← C ▲ Non sécurisé   10.0.0.12:8080                                                                    | A <sup>ħ</sup> ☆ | © 2   | ÷  | 📀        |   |

Bienvenue sur mon site web Docker !

Q

↓